## cPanel

## Certificaat van domein vervangen met AutoSSL certificaat

Als je een bestaand domein een cPanel AutoSSL certificaat wilt geven, en de huidige wilt verwijderen, voer dan deze stappen uit:

- 1. Ga naar Manage SSL hosts.
- 2. Zoek het domein op waarvan je het certificaat wilt vervangen. Klik op **Delete**.
- 3. Ga naar Manage Auto SSL.

4. Onder tabblad **Providers**, controleer of **cPanel is aangevinkt**. Zo nee, vink het aan en klik op Save.

5. Onder tabblad **Manage Users**, zoek de user op van de domeinnaam en kies voor **Enable AutoSSL**. Klik daarna op **Check**.

6. Binnen een uur zal cPanel het domein met een AutoSSL hebben beveiligd, voor zowel website als mail.

Unieke FAQ ID: #1174 Auteur: Erik Laatst bijgewerkt:2018-08-23 12:20